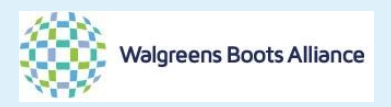

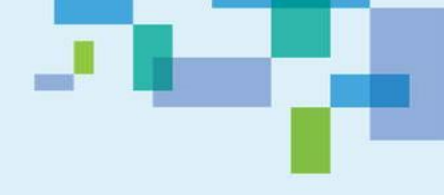

## Walgreens Boots Alliance

## **Bamboo Rose Training Manual**

## **Accepting PO**

## **Printing PO**

## Getting Shipping mark information, Shipment Authorization (SA) release

## Version: 1 Date: 25 Aug 2016

**Document Control** 

Change History:

| Issue No | Date        | Modified by | Change        |
|----------|-------------|-------------|---------------|
| 1        | 25 Aug 2016 | Nancy Leung | Initial Draft |
|          |             |             |               |
|          |             |             |               |

Authorisations:

| Role | Name | Signature Date |  |  |  |  |
|------|------|----------------|--|--|--|--|
|      |      |                |  |  |  |  |

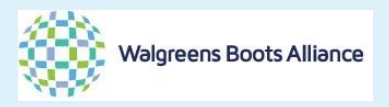

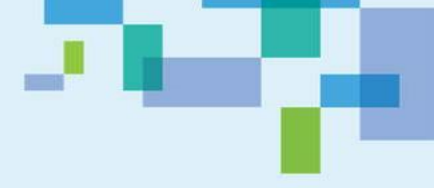

## **Table of Contents**

| Int | roduction                                                                        | . 3 |
|-----|----------------------------------------------------------------------------------|-----|
| 1.  | Accepting the PO                                                                 | . 4 |
| 2.  | Print out the PO                                                                 | . 9 |
| 3.  | Information of the shipping mark - (apply to Boots UK all year round order ONLY) |     |
|     | ,<br>                                                                            | 10  |
| 4.  | Shipment Authorization (SA) release                                              | 11  |

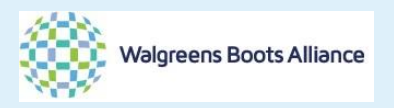

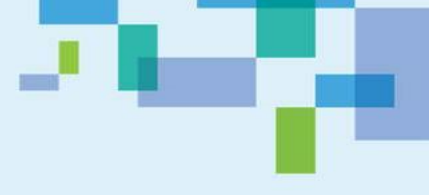

### Introduction

These sections help vendor to understand the system operation of accepting the PO, changing the PO status from [released] to [accepted].

Also vendors could know how to print PO, get the shipping mark (apply to Boots UK all year round order only), and check the SA status of the PO.

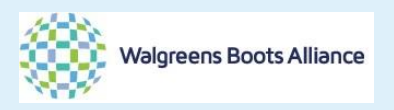

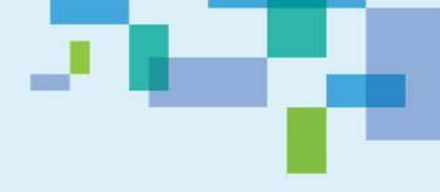

1. Accepting the PO

When PO is released from WBA office to vendor, vendor has to review the PO in details. Within 3 working days (if you have concern on the timeline, kindly check with your supply chain officer), vendor has to confirm the PO via system. In this section, the process of accepting PO will be demonstrated.

When the PO is released by WBA office, you could have received the email alert. Then you could login into the system to view the PO details. <u>https://wba.bamboorose.com/prod/login.do</u>

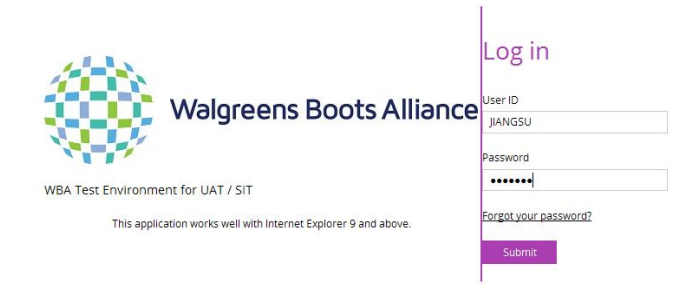

#### Then you will arrive the dash board like below.

| IGEMENT ( Message                                                                                                    | ALERTS                                             | new  | Business Process |  |
|----------------------------------------------------------------------------------------------------|----------------------------------------------------|------|------------------|--|
| AGEMENT System wide message Application:                                                                                                    | Confirmed PDs                                      | 8289 | Offer Response   |  |
| Trade Engines Version 2015R1FP42 July 04                                                                                                    | 2016 Scheduled Inspection by ABS                   | 6112 |                  |  |
| VBATEST                                                                                                    | Request for Quote                                  | 40   |                  |  |
|                                                                                                    | Approval to Ship                                   | 7223 |                  |  |
| Hot Links                                                                                                    | Scheduled Inspection by Qualspe                    | c    |                  |  |
| - Common - Common - C | Released PDs 4984                                  | 3304 |                  |  |
| BOOIS                                                                                                    | Self Inspection by Supplier                        | 856  |                  |  |
|                                                                                                    | = null                                             | 1    |                  |  |
|                                                                                                    | Offer - Supplier                                   |      |                  |  |
|                                                                                                    | Approval to Manufacture - SUP                      | ^    |                  |  |
|                                                                                                    | Bill of Materials summary -SUP                     |      |                  |  |
| Quick Search                                                                                                    | Sample status - SUP                                |      |                  |  |
| Request Number                                                                                                    | Outstanding measurements - SU                      | P    |                  |  |
| Enter value to search                                                                                                    | <ul> <li>Mass Update -Sample Status SUP</li> </ul> |      |                  |  |
| Go                                                                                                    | Supplier status - Offer SUP                        |      |                  |  |
|                                                                                                    | Sup and Fty status - Offer SUP                     |      |                  |  |
| Recently Viewed Documents                                                                                                    | Mass Update - Offer Status SUP                     | -    |                  |  |
| Customer PO - TBD-063796                                                                                                    |                                                    |      |                  |  |
| Request Number - HQ026326                                                                                                    | Event - Supplier                                   |      |                  |  |
| Request Number - HQ026325                                                                                                    | Overdue Milestones - Offer SUP                     |      |                  |  |
| ABS Profoma PO - 059281                                                                                                    | <ul> <li>Upcoming Milestones -Offer SUP</li> </ul> |      |                  |  |
| ABS Profoma PO - 062387                                                                                                    | All Milestones - Sets SUP                          |      |                  |  |
| ABS Profoma PO - 062386                                                                                                    | Overdue Milestones - Sets SUP                      |      |                  |  |
| ABS Profoma PD - 062385                                                                                                    | Upcoming Milestones - Sets SUP                     |      |                  |  |
| ABS Profoma PD - 062384                                                                                                    | All Milestones - Offer SUP                         |      |                  |  |

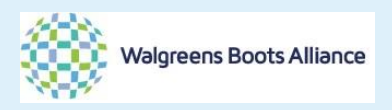

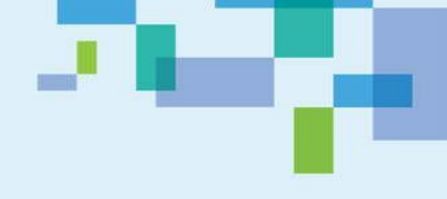

There are TWO ways to find the order that you would like to view.

## Way 1 – by main manual from the left. Click the [order management] then [order]

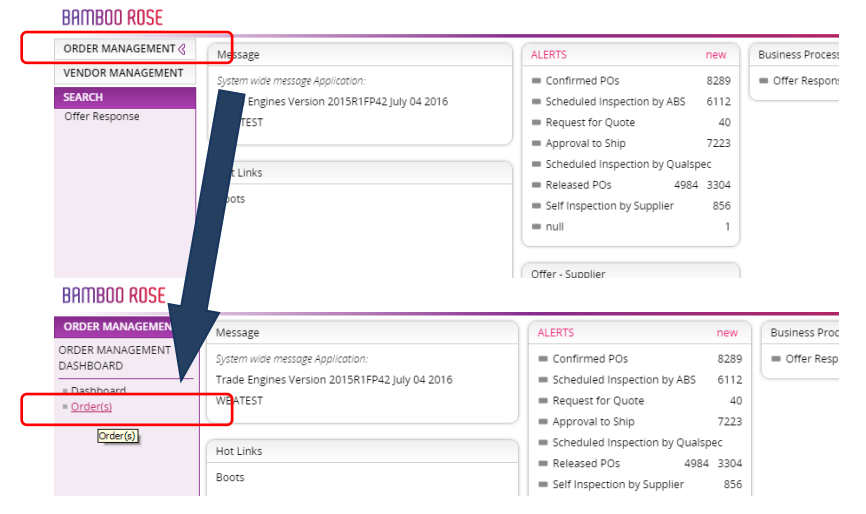

#### Then you will arrive at the main search page.

| ORDER MANAGEMENT <           | Purchase Order: List                                                                                                    |                                                                                                    |                             |           |       |                                                   |
|------------------------------|----------------------------------------------------------------------------------------------------|----------------------------------------------------------------------------------------------------|-----------------------------|-----------|-------|---------------------------------------------------|
| RDER MANAGEMENT<br>IASHBOARD | Advanced Search: Purchase                                                                                                    | Order                                                                                                    |                             |           |       |                                                   |
| = Ordents)                   | Field Search WBA Profoma PO Customer PO Dated Problematic Order -Select- *Business Unit -Select- *tem Code Unit Current Latest Shipping Date Inspection Status -Select- * Paleaze SA | WBA PO No SAP PO No PO Amended Select- Select- Supplier Name Season Select- PO Header Status Select- PO Detail Status Select-  V PO Detail Status | Operational Search<br>Field | Operation | Value | Change Tracking Search<br>Changes Since<br>Select |

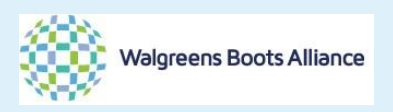

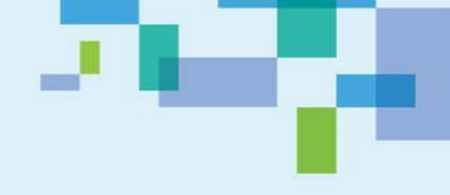

Then you key in the WBA PO#, then click [Search] or press [Enter] from your keyboard.

| BAMBOO ROSE                   |                                                                                                    |                                                                                                    |                             |                                                    |                 |                                                    |
|-------------------------------|----------------------------------------------------------------------------------------------------|----------------------------------------------------------------------------------------------------|-----------------------------|----------------------------------------------------|-----------------|----------------------------------------------------|
| ORDER MANAGEMENT <            | Purchase Order: List                                                                                                    |                                                                                                    |                             |                                                    |                 |                                                    |
| ORDER MANAGEMENT<br>DASHBOARD | ▼ Advanced Search: Purchase                                                                                                    | Order                                                                                                    |                             |                                                    |                 |                                                    |
| = Order(s)                    | Field Search WBA Profoma PO Customer PO Dated Dated Problematic OrderSelect- *Business UnitSelect- *Item Code Current Latest Shipping Date Inspection StatusSelect- Release SASelect- * | WBA PO No<br>p6379601<br>SAP PO No<br>PO Amended<br>Select-<br>Supplier Name<br>Season<br>Select-<br>PO Header Status<br>Select-<br>PO Detail Status<br>Select-<br>V | Operational Search<br>Field | Operation<br>• • • • • • • • • • • • • • • • • • • |                 | Change Tracking Search<br>Changes Since<br>Select- |
| VENDOR MANAGEMENT             |                                                                                                    |                                                                                                    | Cle                         | ear Fields Cano                                    | Cel Save Search | Search                                             |

### Way 2 - by PO status

In the dash board, you could click the [Released POs] under the Alert column  ${\rm BARTBOD}\ {\rm ROSE}$ 

| ORDER MANAGEMENT 🔇       | Message                                                               | ALERTS                                                                                                    | new                                 | Business Proces                  |
|--------------------------|-----------------------------------------------------------------------|----------------------------------------------------------------------------------------------------|-------------------------------------|----------------------------------|
| VENDOR MANAGEMENT        | System wide message Application:                                      | <ul> <li>Confirmed POs</li> </ul>                                                                                              | 8289                                | <ul> <li>Offer Respon</li> </ul> |
| SEARCH<br>Offer Response | Trade Engines Version 2015R1FP42 July 04 2016<br>WBATEST<br>Hot Links | Scheduled Inspection by ABS     Request for Quote     Approval to Ship     Scheduled Inspection by Quals     Released POs 4984 | 6112<br>40<br>7223<br>pec<br>4 3304 | <u>ר</u>                         |
|                          | Boots                                                                 | Self Inspection by Supplier     Inull     Offer - Supplier                                                                     | 856                                 |                                  |

### Then there will be a list of PO needs your confirmation.

#### BAMBOO ROSE

| ALE | ALERTS - Released POs                                                                                                    |                        |   |  |  |  |  |
|-----|----------------------------------------------------------------------------------------------------|------------------------|---|--|--|--|--|
| S   | howRead ShowNew                                                                                                    |                        |   |  |  |  |  |
|     | Subject                                                                                                    | Time                   |   |  |  |  |  |
|     | IIANGSU PO: 06382001 - Item Code: 1748629 - Description: ABCDE - Range Name: FIRST AID -<br>ETD: 10/10//2017 has been released                  | 2016-08-10<br>16:44:23 | 1 |  |  |  |  |
|     | IIANGSU PO: 06379601 - Item Code: 1748629 - Description: ABCDEF - Range Name: FIRST AID -<br>ETD: 10/10//2016 has been released                 | 2016-08-10<br>09:20:34 |   |  |  |  |  |
|     | IIANGSU PO: 06379601 - Item Code: 1748629 - Description: ABCDE - Range Name: FIRST AID -<br>ETD: 10/10//2016 has been released                  | 2016-08-10<br>09:17:10 |   |  |  |  |  |
|     | IIANGSU PO: 06379601 - Item Code: 1748629 - Description: ABCDE - Range Name: FIRST AID -<br>ETD: 10/10//2016 has been released                  | 2016-08-09<br>17:57:43 |   |  |  |  |  |
|     | JIANGSU PO: 06376801 - Item Code: 1748629 - Description: ABCDE - Range Name: FIRST AID -<br>ETD: 10/10//2016 has been released                  | 2016-08-08<br>15:02:57 |   |  |  |  |  |
|     | JIANGSU PO: 06376802 - Item Code: 1748637 - Description: ABCDE - Range Name: FIRST AID -<br>ETD: 10/10//2016 has been released                  | 2016-08-08<br>15:02:57 |   |  |  |  |  |
|     | IIANGSU PO: 06252508 - Item Code: 317954 - Description: WALG ANKLE SUPP WRAP OS - Range<br>Name: WALGREENS - ETD: 02/06//2016 has been released | 2016-02-19<br>09:56:16 |   |  |  |  |  |

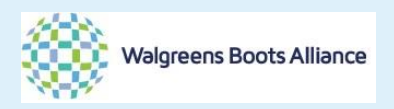

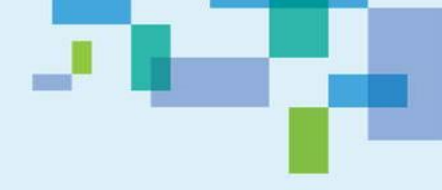

After your have located your PO (either by Way 1 or 2), you will be in the following page.

Then you click the number of WBA Performa PO e.g.[063796] below. Then it will lead you to order overview.

#### Go to Details.

| BAMBOO ROSE        |                     |                         |                 |              |                    |                 |                   |                     |        |               | Search        |
|--------------------|---------------------|-------------------------|-----------------|--------------|--------------------|-----------------|-------------------|---------------------|--------|---------------|---------------|
| ORDER MANAGEMENT < | Purch               | nase Order: List        |                 |              |                    |                 |                   |                     |        |               |               |
| ORDER MANAGEMENT   |                     | Advanced Search: Pi     | urchase Order   |              |                    |                 |                   |                     |        |               |               |
| DASHBOARD          | Purchase Order List |                         |                 |              |                    |                 |                   |                     |        |               |               |
| = Order(s) (III)   |                     | WRA Profema PO          |                 | Customer BO  |                    | - Dated -       | PO Handas Stat    |                     | Proble | matic Orden - | 650.0-        |
| 062796             | -                   | WBA Protoma PO          | • WBAFOING •    | customer PO  | • SAF FO NO        | • Dated •       | r o neader stat   | us • FO Amended •   | Froble | matic Order + | 030 01        |
| 003790             |                     | 063796 0                | 06379601        | TBD-063796   |                    | 09/08/201       | 6 NEW             |                     |        |               |               |
|                    |                     |                         |                 |              |                    |                 |                   |                     |        |               |               |
|                    |                     |                         |                 |              |                    |                 |                   |                     |        |               |               |
|                    |                     |                         |                 |              |                    |                 |                   |                     |        |               |               |
| BAMBOO ROSE        |                     |                         |                 |              |                    |                 |                   |                     |        |               | <u>Search</u> |
| ORDER MANAGEMENT 4 | Purc                | ase Order: 063796       |                 |              |                    |                 |                   |                     |        |               |               |
| ORDER MANAGEMENT   | ٥v                  | erview Details          | Attachments     | Documents/0  | onditions (        | Change Tracking | Notes >>          |                     |        | More          | Actions       |
| DASHBOARD          | •                   | rurchase Order Ove      | rview 🦷 🖇       | -t           |                    |                 |                   |                     |        |               |               |
| = Order(s) (III)   | Ord                 | er Id                   |                 | Partie       | e                  |                 | Values            |                     |        |               |               |
| A )                | WB                  | A Profoma PO            | Dated           | WBA          | Sourcing           | WBA Quality     | Total Order Val   | ue *Cur             |        |               |               |
| 063796             | 063                 | 3796                    | 09/08/2016      | DOR          | ОТНУ КО            | JOLIEW          | 10,848.00         | USD                 |        |               |               |
|                    | Cu                  | stomer PO               | PO Amended      | Supp         | lier Name          | Supplier Acc. N | lo Total Quantity |                     |        |               |               |
|                    | ТВ                  | D-063796                | Select *        | JIANG        | SSU REAK HEALT     | 109185          | 2,400             |                     |        |               |               |
|                    | Pro                 | blematic Order          | GSO Order       | Payn         | ent Terms (ABS     | Self Accredited | Others            |                     |        |               |               |
|                    | +B                  | elect *                 | Select *        | OPE          | N ACCOU            | Select ¥        | Email Date        | Season              |        |               |               |
|                    | BU                  | 75 COSME                | SAF FO NO       |              |                    |                 |                   | ALL YEAR ROU        |        |               |               |
| ÷                  | Wa                  | Igreen Internal PO      | Supply Planner  |              |                    |                 | Year              | Container Number (G | SO)    |               |               |
|                    |                     |                         |                 |              |                    |                 | 2014              |                     |        |               |               |
|                    | Pay                 | ment Terms (GSO)        | *Customer Com   | pany         |                    |                 |                   |                     |        |               |               |
|                    |                     |                         | BTC             |              |                    |                 |                   |                     |        |               |               |
|                    | *0                  | rder Type               | PO Header Statu | IS           |                    |                 |                   |                     |        |               |               |
|                    | RE                  | PEAT                    | NEW *           |              |                    |                 |                   |                     |        |               |               |
|                    |                     |                         | R               |              |                    |                 |                   |                     |        |               |               |
|                    |                     |                         |                 |              |                    |                 |                   |                     |        |               |               |
|                    | *P(                 | ) required?             |                 |              |                    |                 |                   |                     |        |               |               |
|                    | Ye                  | s 🔻                     |                 |              |                    |                 |                   |                     |        |               |               |
|                    |                     |                         |                 |              |                    |                 |                   |                     |        |               |               |
| BAMBOO ROSE        |                     |                         |                 |              |                    |                 |                   |                     |        |               | Search        |
| ORDER MANAGEMENT < | Purc                | ase Order: 063796       |                 |              |                    |                 |                   |                     |        |               |               |
| ORDER MANAGEMENT   | Ov                  | er <i>r</i> iew Details | Attacliments    | Documents/0  | onditions          | Change Tracking | Notes >>          |                     |        |               |               |
| DASHBOARD          | •                   | Purchase Order Ove      | rview           |              |                    |                 |                   |                     |        |               |               |
| = Order(s) (       |                     | WDA DO No.              | Line            |              | en ll Centur en la | eleces Code     | F                 | roduct              | D-+    | Genflement De | La            |
| 052705             | _                   | WBA FO ING              | Number 💌        | split • FODe | tall Status 🗸      | ritem Code ♥ L  | G G               | roup -              | Date • | Confirmed Da  | PO            |
| 063796             |                     | 06379601                | 1               | RELEA        | SED                | 1748629         | ABCDEF            | FIRST AID 10/08/2   | D16    |               | 2,4           |
|                    |                     |                         |                 | REND         | ING                | I               |                   |                     |        |               |               |
|                    | <u> </u>            |                         |                 | . 2110       |                    |                 |                   |                     |        |               |               |
|                    |                     |                         |                 | PEND         | ING                |                 |                   |                     |        |               |               |
|                    |                     |                         |                 | PEND         | ING                | [               |                   |                     |        |               |               |
|                    |                     |                         |                 |              |                    |                 |                   |                     |        |               |               |

Vendor has to review order details, including but not limited to item, qty and leadtime.

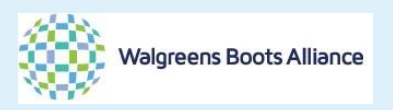

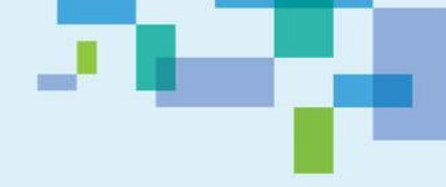

Accepting the PO by clicking the [box] (1) in the front of WBA PO No [06379601], then [Supplier Accepted](2) then [Save] (3)

Then you could see the success message box (4) from the system.

| BAMBOO R <mark>ose</mark>                           |              |                                             |                                |                  |         |                    |               |                       |                    |                | Sear             | ch   <u>IIANGSU</u>           | J REAK HEALTHY /             | ARTICLES COL                    | ID 🗸     |
|-----------------------------------------------------|--------------|---------------------------------------------|--------------------------------|------------------|---------|--------------------|---------------|-----------------------|--------------------|----------------|------------------|-------------------------------|------------------------------|---------------------------------|----------|
| ORDER MANAGEMENT <<br>ORDER MANAGEMENT<br>DASHBOARD | Purch<br>Ove | ase Order: 06<br>crview De<br>Purchase Orde | 3796<br><b>tails</b><br>r Over | Attachments      | Docu    | ments/Conditions   | Change Tracki | ng 1 Notes            | »                  |                | 2&               | 3                             | Supp<br>< 1                  | lier Accepted                   | Save     |
| = Order(s) (iii)                                    | -            | WBA PC                                      | No 🔻                           | Line<br>Number 🔻 | Split 👻 | PO Detail Status 🔹 | *Item Code 🔻  | Description -         | Product<br>Group ♥ | Release Date 🔻 | Confirmed Date 🔻 | Latest Total<br>PO Quantity 🖣 | *PO<br>Quantity <del>•</del> | n   <u>Fill Select</u><br>*UM ▼ | ied<br>F |
| 1                                                   |              | 63796                                       | 01                             | 1                |         | ACCEPTED           | 1748629       | ABCDEF                | FIRST AID          | 10/08/2016     |                  | 2,400                         | 2,400                        | EA Q                            |          |
|                                                     |              |                                             |                                |                  |         | PENDING            |               | -                     |                    |                |                  |                               |                              | Q                               | 1        |
|                                                     |              |                                             |                                |                  |         |                    | Success M     | essage(s)             | ×                  |                |                  |                               |                              | Q                               | 1        |
|                                                     |              |                                             |                                |                  |         | PENDING            | Process Exe   | ecuted Successfully   |                    |                |                  |                               |                              | Q                               | 1        |
|                                                     |              |                                             |                                |                  |         | PENDING            | Status has    | been set successfully | to                 |                |                  |                               |                              | Q                               |          |
|                                                     |              |                                             |                                |                  |         | PENDING            | Accepted      |                       |                    |                |                  |                               |                              | Q                               | 1        |
|                                                     |              |                                             |                                |                  |         | PENDING            |               |                       |                    |                |                  |                               |                              | Q                               | 1        |
|                                                     |              |                                             |                                |                  |         | PENDING            |               |                       |                    |                |                  |                               |                              | Q                               | 1        |
|                                                     |              |                                             |                                |                  |         | · \                |               |                       |                    |                |                  |                               |                              |                                 | + 1      |

Then you could see the PO status has changed from RELEASED to ACCEPTED

| BAMBOO ROSE                   |                                         |                     |                            |                |
|-------------------------------|-----------------------------------------|---------------------|----------------------------|----------------|
| ORDER MANAGEMENT <            | Purchase Order: 063796                  |                     |                            |                |
| ORDER MANAGEMENT<br>DASHBOARD | Overview Details    Purchase Order Over | Attachments<br>view | Documents/Conditions       | Change Trackin |
| = Order(s) (                  | □ WBA PO No ▼                           | Line<br>Number 🔻    | Split 🔻 PO Detail Status 🔹 | • *ltem Code ▼ |
| 063796                        | 06379601                                | 1                   | RELEASED                   | 1748629        |
| BAMBOO R <mark>ose</mark>     |                                         |                     |                            |                |
| ORDER MANAGEMENT <            | Purchase Order: 063796                  |                     |                            |                |
| ORDER MANAGEMENT<br>DASHBOARD | Overview Details    Purchase Order Over | Attachments         | Documents/Conditio         | Change Track   |
| = Order(s) (III)              | □ WBA PO No ▼                           | Line<br>Number 🔻    | Split 🔻 PO Detail State    | *Item Code 🔹   |
|                               | 06379601                                | 1                   | ACCEPTED                   | 1748629        |

You could find the change information by visiting the [Change Tracking] page.

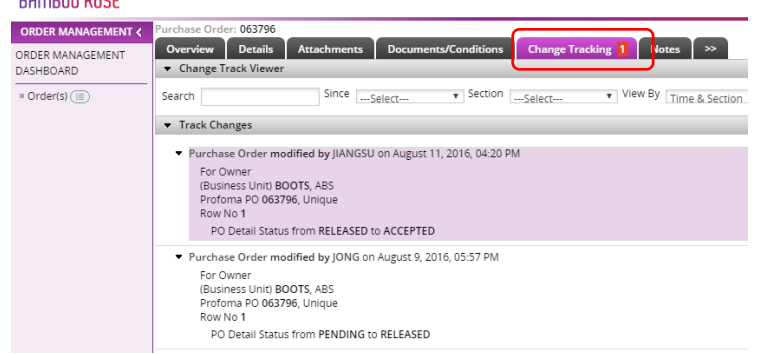

In this page, you could find the related actions have been taken from this PO. The process of accepting PO has been completed.

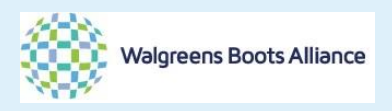

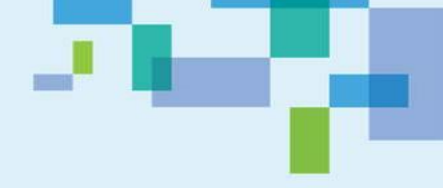

### 2. Print out the PO

In this section, you will know how to print out a PO.

Searching the PO by the Way 1 (main menu from the left) and Way 2 (from PO status) from above. But for Way 2, please make sure you have selected that right PO status. <u>You could print any PO after the PO has been released to you with the following method</u>. In this sample, we will show you to print a [Confirmed PO].

| BAMBOO ROSE        |                                               |                                                              |
|--------------------|-----------------------------------------------|--------------------------------------------------------------|
| ORDER MANAGEMENT < | Message                                       | ALERTS new Business Process                                  |
| VENDOR MANAGEMENT  | System wide message Application:              | Confirmed POs 8289 Offer Response                            |
| SEARCH             | Trade Engines Version 2015R1FP42 July 04 2016 | Scheduled Inspection by ABS 6112                             |
|                    | WBATEST                                       | Request for Quote 40                                         |
|                    |                                               | Approval to Ship 7223                                        |
|                    | Hot Links                                     | Scheduled Inspection by Qualspec                             |
|                    | Roots                                         | <u>Released POs</u> 4984 3304                                |
|                    | 5005                                          | <ul> <li>Self Inspection by Supplier</li> <li>856</li> </ul> |
|                    |                                               | null 1                                                       |
|                    |                                               |                                                              |

### Then you are in the page of search result and then overview.

| BAMBOO ROSE                   |      |                                 |             |               |             |            |                    |              |                     | Search |  |  |  |
|-------------------------------|------|---------------------------------|-------------|---------------|-------------|------------|--------------------|--------------|---------------------|--------|--|--|--|
| ORDER MANAGEMENT <            | Purc | hase Order: List                |             |               |             |            |                    |              |                     |        |  |  |  |
| ORDER MANAGEMENT<br>DASHBOARD | •    | Advanced Search: Purchase Order |             |               |             |            |                    |              |                     |        |  |  |  |
| = Order(s) (==)               | -    |                                 |             |               |             |            |                    |              |                     |        |  |  |  |
| 063796                        |      | WBA Profoma PO 🔻                | WBA PO No 🔻 | Customer PO 👻 | SAP PO No ▼ | Dated 💌    | PO Header Status 🝷 | PO Amended 🔻 | Problematic Order 🝷 | GSO Or |  |  |  |
|                               |      | 063796 0                        | 06379601    | TBD-063796    |             | 09/08/2016 | NEW                |              |                     |        |  |  |  |
|                               |      |                                 |             |               |             |            |                    |              |                     |        |  |  |  |

In the overview page, go to [More Action], then you will find the drop down list and click [Print PO]

| ORDER MANAGEMENT<br>ORDER MANAGEMENT<br>DASHBOARD | Yurchase Order: 063796     Overview Details     ▼ Purchase Order Overview | Attachments D            | ocuments/Conditions C                                   | hange Tracking 1           | Notes >>                      | 1                                      | More Actions 👻<br>Order Comments | Saved Searches | Create Order | Save |
|---------------------------------------------------|---------------------------------------------------------------------------|--------------------------|---------------------------------------------------------|----------------------------|-------------------------------|----------------------------------------|----------------------------------|----------------|--------------|------|
| = Order(s) (III)                                  | Order Id<br>WBA Profoma PO                                                | Dated                    | Parties<br>WBA Sourcing                                 | WBA Quality                | Values<br>Total Order Valu    | ie *Cur                                | Print PO                         |                |              | 2    |
|                                                   | 063796<br>Customer PO                                                     | 09/08/2016<br>PO Amended | DOROTHY KO<br>Supplier Name                             | JOLIEW<br>Supplier Acc. No | 10,848.00<br>Total Quantity   | USD                                    |                                  |                |              |      |
|                                                   | Problematic Order<br>Select ¥Select ¥                                     |                          | JIANGSU REAK HEALI<br>Payment Terms (ABS)<br>OPEN ACCOU | Self Accredited            | 2,400<br>Others<br>Email Date | Season                                 |                                  |                |              |      |
|                                                   | *Business Unit<br>BU 75 COSME                                             | SAP PO No                |                                                         |                            | Year                          | ALL YEAR ROI<br>Container Number (GSO) |                                  |                |              |      |

Then a new window will appear. It is the printable version of the PO then you can print.

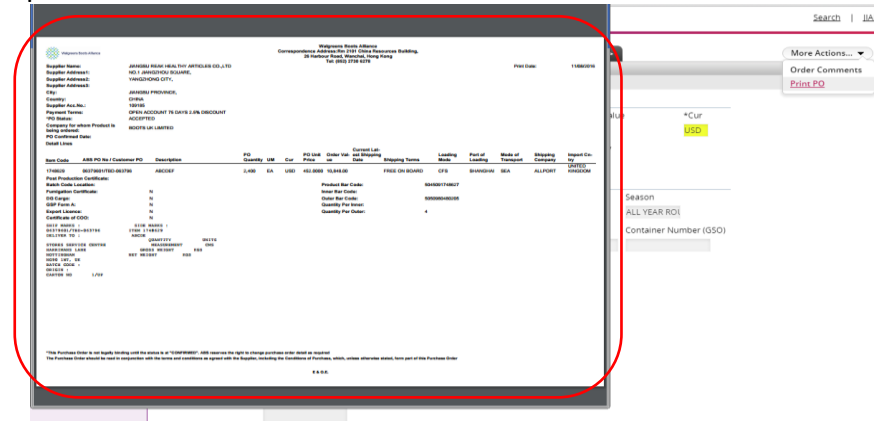

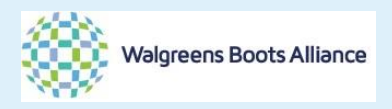

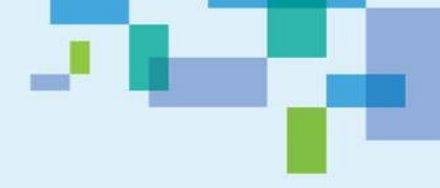

3. Information of the shipping mark - (apply to Boots UK all year round order ONLY)

This section is for Boots all year round order only.

If your order is from WBA US or Boots Christmas, you can contact our supply chain officer if you have inquiry on the shipping mark and you could skip this section.

You would need to access to the printable version of the PO. (Pls refer to the Section 2 - Print out the PO)

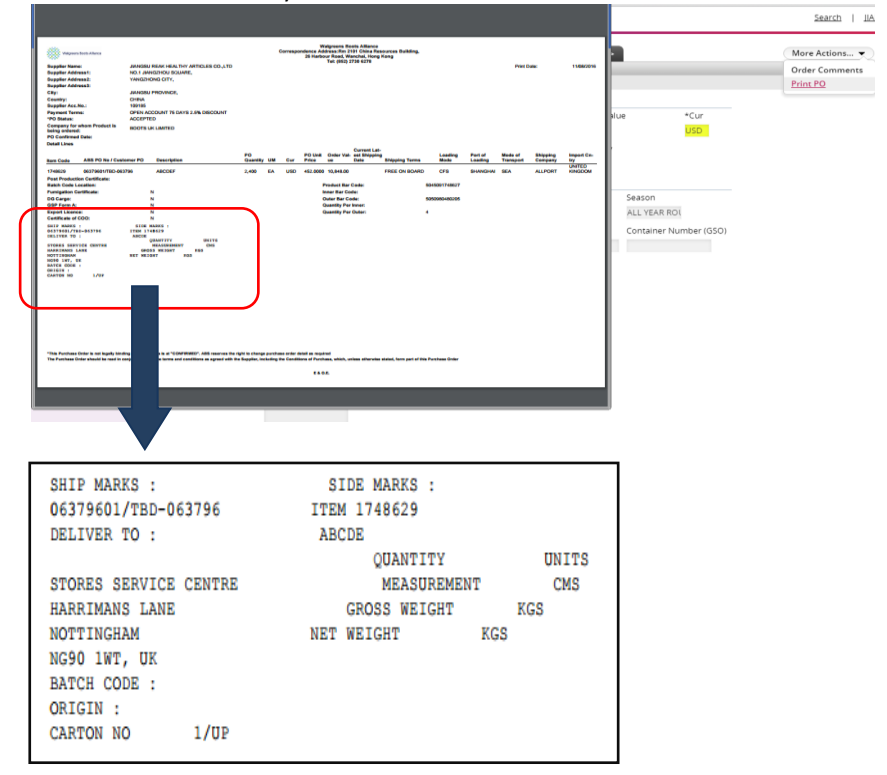

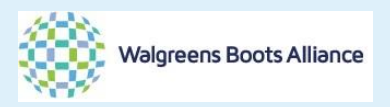

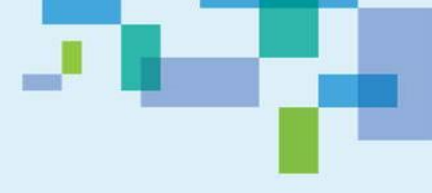

4. Shipment Authorization (SA) release

When the QA process is completed, SA release will be granted in the system. Vendor should work with our appointed freight forwarder to further the logistic arrangement.

When SA is released, vendor will receive email alert. Kindly note that there could be time gap between the status update and email alert. It is always a good practice to get into the system and get the most updated situation.

There is NO system process for vendor on SA release. This section is mainly for your visibility purpose.

|                                       | □ □ 0 + * ) =                                                                                                    |                                                        | Notificatio              | n of Shipment Authorisation 1            | or Order 060954                                                     | 02 rele |
|---------------------------------------|----------------------------------------------------------------------------------------------------|--------------------------------------------------------|--------------------------|------------------------------------------|---------------------------------------------------------------------|---------|
|                                       | Message Teamcenter                                                                                                    |                                                        |                          |                                          |                                                                     |         |
| Reply                                 | Reply Forward & Call +                                                                                                    | Delete Move to Create Other<br>Folder * Rule Actions * | Block Not Junk           | Categorize Follow Mark as<br>Up + Unread | <ul> <li>♣ Find</li> <li>♣ Related *</li> <li>♣ Select *</li> </ul> |         |
|                                       | Respond                                                                                                    | Actions                                                | Junk E-mail 🛛 🖗          | Options 🕞                                | Find                                                                |         |
| From:<br>To:<br>Cc:<br>Subject:       | Joyce Ng I Trade Engine Test Notification of Shipme                                                                                                    | t <b>ing</b><br>nt Authorisation for Order 06095402    | released by ABS          |                                          |                                                                     |         |
| Dear                                  | Supplier,                                                                                                    |                                                        |                          |                                          |                                                                     |         |
| Ship<br>SA N<br>Relat<br>SA r<br>Supj | ment Authorisation<br>Number: SA06095402<br>ted SA date / time: 2016<br>evise count: 0<br>plier Name: JIANGSU                                                                                      | 5-08-11<br>REAK HEALTHY ARTICL!                        | ES CO.,LTD               |                                          |                                                                     |         |
| Ship                                  | ment is approved for the                                                                                                    | e following:                                           |                          |                                          |                                                                     |         |
| 1<br>2<br>3<br>4                      | . ABS PO Number / L<br>. Item Code: 307786<br>. Description: WALG<br>. SA qty: 408                                                                                                    | ine number / Customer PO: 06<br>WOVEN ANKLE BRACE N    | 09540272703340408<br>1D  | ŝ                                        |                                                                     |         |
| 5<br>6<br>7<br>8<br>9<br>1<br>1       | <ul> <li>UOM: EA</li> <li>Shipping Terms: FOF</li> <li>Country of Origin: C</li> <li>Port of Loading: CN</li> <li>Mode of Transport: S</li> <li>Delivery Warehouse:</li> <li>SA remark:</li> </ul> | }<br>N<br>SHASW<br>EEA<br>THIRD                        |                          |                                          |                                                                     |         |
| Imp<br>Pleas                          | o <mark>rtant</mark><br>se ensure the following o                                                                                                    | locuments are handed to freig                          | ht agent prior to releas | e of Bill of Lading FCF                  | OR MID w                                                            | rithin. |

Search the PO in the system with Way 1 and Way 2.

Once you have located the PO (before accessing to PO Overview), you could find the inspection status [Complete] and release SA [Y]. It means that the PO has been SA released.

| BAMBOO <mark>ROSE</mark>      |      |                       |             |             |                  |            |                 |              |          | Search   IIANGSU F             | REAK HEALTHY A         | RTICLES CO., LTD |
|-------------------------------|------|-----------------------|-------------|-------------|------------------|------------|-----------------|--------------|----------|--------------------------------|------------------------|------------------|
| ORDER MANAGEMENT <            | Purc | hase Order: List      |             |             |                  |            |                 |              |          |                                |                        |                  |
| ORDER MANAGEMENT<br>DASHBOARD | •    | Advanced Search: Purc | hase Order  |             |                  |            |                 |              |          |                                | Saved Search           | ies) (Create Ord |
| = Order(s)                    | •    | Purchase Order List   |             |             |                  |            |                 |              |          |                                | < 1 >                  |                  |
| - one(s) ()                   |      | WBA Profoma PO 🔻      | WBA PO No 🔻 | Customer PO | *Business Unit 🔻 | Party ID 🔻 | Supplier Name 🔻 | *Item Code 🔻 | Season 🔻 | Current Latest Shipping Date 💌 | Inspection<br>Status 👻 | Release SA 👻     |
| 060954                        |      | 060954 2              | 06095403    | 03340408    | 99               | JIANGSU    | JIANGSU REAF    | 308024       | AYR      | 24/03/2016                     |                        |                  |
| 060954                        |      | 060954 2              | 06095409    | 03340408    | 99               | JIANGSU    | JIANGSU REAF    | 920159       | AYR      | 24/03/2016                     | SCHEDULED              |                  |
| 060954                        |      | 060954 2              | 06095401    | 03340408    | 99               | JIANGSU    | JIANGSU REAF    | 307758       | AYR      | 24/03/2016                     |                        |                  |
| 060954                        |      | 060954 2              | 06095402    | 03340408    | 99               | JIANGSU    | JIANGSU REAF    | 307786       | AYR      | 24/03/2016                     | COMPLETE               | Y                |
| 060954                        | -    | 060954 2              | 06095406    | 03340408    | 99               | IIANGSU    | IIANGSU REAL    | 317968       | AVR      | 24/03/2016                     |                        |                  |

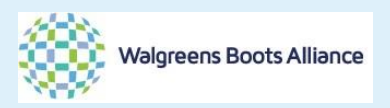

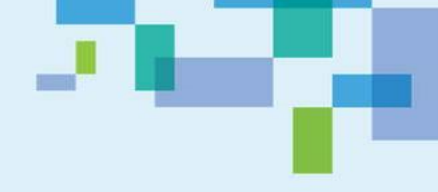

# Then you could access to the detail page of the PO. The item status is "Inspected" and the SA qty is availability

| BAMBOO ROSE        |      |          |                 |                  |       |                      |               |                 |                    |   |                      | Search         | <u> IANGSU</u> | REAK HEALTHY AR             | TICLES CO.,LTD -        |
|--------------------|------|----------|-----------------|------------------|-------|----------------------|---------------|-----------------|--------------------|---|----------------------|----------------|----------------|-----------------------------|-------------------------|
| ORDER MANAGEMENT < | Purc | hase (   | Order: 060954   |                  | _     |                      |               |                 |                    |   |                      |                |                |                             |                         |
| ORDER MANAGEMENT   | ٥v   | rvie     | w Details       | Attachments      | Doc   | uments/Conditions    | Change Tracki | ng 2 Notes      | >>>                |   |                      |                |                | Supplie                     | r Accepted Save         |
| DASHBOARD          | •    | Purch    | iase Order Over | view             |       |                      |               |                 |                    |   |                      |                | Fill           | <1 >                        | L Fill Selected         |
| = Order(s) (=)     |      |          | WBA PO No 🔻     | Line<br>Number 👻 | Split | • PO Detail Status • | *item Code 🔻  | Description 👻   | Product<br>Group 👻 |   | SA Release<br>Date 👻 | SA<br>Number 👻 | SA<br>Count 🗸  | SA<br>Quantity <del>•</del> | Actual<br>Shipping Date |
| <u>060954</u>      |      |          | 06095401        | 1                |       | CONFIRMED            | 307758        | WALG ABDOMEN S  | SUPPORT            | ٣ |                      |                | 0.00           |                             | -                       |
| 060954<br>060954   |      | =        | 06095402        | 2                | ſ     | INSPECTED            | 307786        | WALG WOVEN ANK  | SUPPORT            | Ŧ | 11/08/2016           | SA06095402     | 1.00           | 408.00                      |                         |
| 060954             |      | $\equiv$ | 06095403        | 3                |       | CONFIRMED            | 308024        | WALG WRIST SPRT | SUPPORT            | ٣ |                      | SAD            | 0.00           |                             |                         |
| 060954             |      | =        | 06095404        | 4                |       | INSPECTED            | 308031        | WALG ANKLE SUPR | SUPPORT            | Ŧ |                      |                | 0.00           |                             |                         |